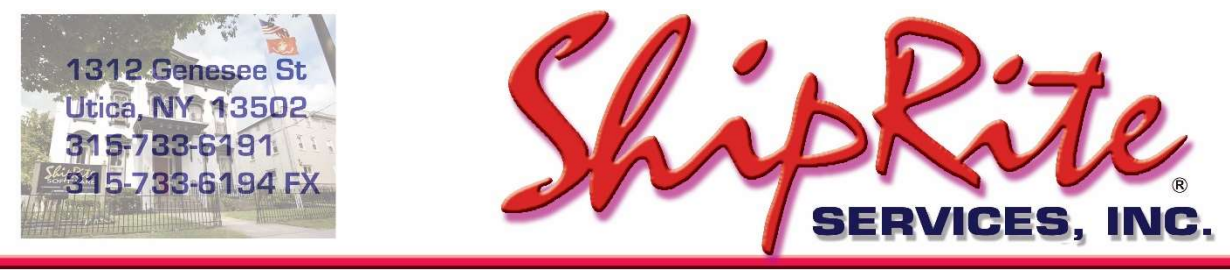

www.shipritesoftware.com

info@shipritesoftware.com

## How to Ship an International package

Go into the POS screen and click on the Customer Lookup button (shown below)

| Point of Sale: Simple Cash Register<br>File Edit Sales Actions Print Administration | PLU iHeln                            |                                   |                            |                             |                   |                          |                                     |                       |
|-------------------------------------------------------------------------------------|--------------------------------------|-----------------------------------|----------------------------|-----------------------------|-------------------|--------------------------|-------------------------------------|-----------------------|
| ShipRite Demo Las Vegas<br>924 Chaps Circle<br>Henderson, NV 89002<br>315-555-1212  |                                      |                                   | \$                         | 0.00                        | Main              | New                      | Sale                                | -                     |
| Inv#:New Sale 05/31/2019 14:44<br>Cash, Check, Charge                               | SubTota<br>D#: 01<br>Qty: 1<br>Clerk | 1: \$0.00<br>TxR: 9.5<br>Disc: 0. | Tax:<br>00 TxC:<br>0 Inv#: | \$0.00<br>CLARK<br>New Sale | Pack<br>Supplies  | Boxes                    | BOOKS                               | BUS<br>SVCS           |
| Description<br>SKU# Price QTY ExtP                                                  |                                      |                                   |                            |                             | Copies            | Fax                      | pkg<br>recv                         | Gift Cert             |
|                                                                                     | 7                                    | 8                                 | 9                          | del                         | Stamps            | Assort<br>Envel-<br>opes | Greeting<br>Cards/<br>Gift<br>Items | GREETI<br>NG<br>CARDS |
|                                                                                     | 4                                    | 5                                 | 6                          |                             | Mailbox<br>Rental | Pack<br>Master           | Pick<br>Up/<br>Delivery             | NOTES                 |
|                                                                                     | 1                                    | 2                                 | 3                          | enter                       | Ship I            | _etter                   | Ship                                | Multi                 |
|                                                                                     |                                      | 0                                 | 0                          |                             | Ship              | One                      | Mail M                              | laster                |
| exit cancel sale hold invoice                                                       | o de lo<br>me no lo                  | ust<br>okup                       | )<br>ige<br>ce disc        | % ~1X<br>em<br>count change | ?<br>quantity     | receip                   |                                     |                       |

The following screen will be displayed. Enter the name, address, phone and email of your customer.

| 3. Name & Address Search         |                 | 2 <del>111</del>    |              | × |
|----------------------------------|-----------------|---------------------|--------------|---|
| earch Type                       |                 |                     |              |   |
| Country                          | -60             | to Address Matches  |              |   |
| United States                    | 271             | to Address materies |              |   |
| Company or Last Name, First Name | 3               |                     | - <b>- -</b> | _ |
| Johnson, Mary                    |                 |                     |              |   |
| First: Last:                     |                 |                     |              |   |
| Mary Johnson                     |                 |                     |              |   |
| Address:                         | Verify Address  |                     |              |   |
| 999 Elm Street                   |                 |                     |              |   |
| 1                                | Google Maps     |                     |              |   |
| - Citv. State. Postal Code:      | Residential     |                     |              |   |
| Las Vegas NV 89120               |                 |                     |              |   |
| Phone Set:                       | Cell Phone:     |                     |              |   |
| Home Work Other/Fax              |                 |                     |              |   |
| 702-123-1234                     |                 |                     |              |   |
| - EMail:                         | Save / Select   |                     |              |   |
| mary@gmail.com                   | (use f10)       |                     |              |   |
| Account Number/Organization:     |                 |                     |              | • |
| 010085334394                     |                 |                     |              |   |
| Shipper Organization 反           | Clone Contact C | lear Form           | ANCEL        |   |

Click on Save/Select and it will take you back to the POS screen and the customer will show active at the bottom of the screen (circled in blue below). Identifying a customer will keep track of all of that customer's shipments in their history.

| Inv#:New Sale 05/31/2019 13:44<br>Cash, Check, Charge<br>Johnson, Mary<br>Description<br>SKU# Price OTY ExtP<br>7 8 9 del<br>4 5 6 -<br>1 2 3 enter<br>0 00 enter<br>Ship Letter<br>Ship One | Sale                                | le                              | New                      | lain (                 | Main              | 0.00                          | \$ (               |                      |                                         | -                       | as Vegas<br>ircle<br>89002<br>212 | 924 Chaps Ci<br>enderson, NV<br>315-555-12 | Shi                 |
|----------------------------------------------------------------------------------------------------|-------------------------------------|---------------------------------|--------------------------|------------------------|-------------------|-------------------------------|--------------------|----------------------|-----------------------------------------|-------------------------|-----------------------------------|--------------------------------------------|---------------------|
| Johnson, Mary<br>Bescription<br>SKO# Price OTY ExtP<br>7 8 9 del<br>4 5 6 -<br>1 2 3 enter<br>0 00 enter<br>Ship Letter<br>Ship One                                                          | BOOKS                               |                                 | Boxes                    | Pack Bo                | Pack<br>Supplies  | CLARK<br>New Sale             | 00 TxC:<br>0 Inv#: | TxR: 9.8<br>Disc: 0. | D#: 01<br>Qty: 1                        | 13:44                   | 1/2019<br>Charge                  | Sale 05/31<br>Ash, Check, C                | Inv#:New            |
| 7 8 9 del Stamps Assort<br>4 5 6 -<br>1 2 3 enter<br>0 00 enter<br>Ship Letter<br>Ship One<br>Ship One                                                                                       | pkg<br>rec <del>v</del>             | pkg<br>recv Gift C              | Fax                      | opies Fa               | Copies            |                               | N: 41              |                      |                                         | ExtP                    | Mary<br>QTY                       | Johnson, M                                 | Description<br>SKU# |
| $\begin{array}{c ccccccccccccccccccccccccccccccccccc$                                                                                                    | Greeting<br>Cards/<br>Gift<br>Items | eeting<br>ards/<br>Gift<br>tems | Assort<br>Envel-<br>opes | amps Ass<br>Env        | Stamps            | del                           | 9                  | 8                    | 7                                       |                         |                                   |                                            |                     |
| $\begin{array}{c c c c c c c c c c c c c c c c c c c $                                                                                                    | Pick<br>Up/<br>Delivery             | Pick<br>Up/ NOTI<br>elivery     | Pack<br>Master           | ailbox Pa<br>entai Ma: | Mailbos<br>Bental |                               | 6                  | 5                    | 4                                       |                         |                                   |                                            |                     |
| $ \begin{array}{c c c c c c c c c c c c c c c c c c c $                                                                                                    | Ship                                | Ship Multi                      | _etter                   | Ship Lett              | Ship              | enter                         | 3                  | 2                    | 1                                       |                         |                                   |                                            |                     |
| ← ⊗ \$\$ 68 % X \$ -% ~tx ? ==                                                                                                    | Mail M                              | 1ail Maste                      | One                      | Ship On                | Ship              |                               | 0                  | 0                    |                                         | -                       |                                   |                                            |                     |
| exit cancel hold invoice memo cust change item change quantity receipt                                                                                                    | Ro                                  | Ro<br>receipt                   | receipt                  | uty re                 | ?<br>quantity     | % ~1X<br>m change<br>ount tax | ange disc          |                      | o <sub>p</sub> c <sub>d</sub><br>memo c | 60<br>invoice<br>lookuo | )\$/<br>old                       | Cancel ho                                  | exit                |

Click on the Ship One button as circled in red above. This screen will come up:

| Theresa''s POS                    |                      |                       |                                                                     |                                        |                   |                             |                     |                    |                                                      |
|-----------------------------------|----------------------|-----------------------|---------------------------------------------------------------------|----------------------------------------|-------------------|-----------------------------|---------------------|--------------------|------------------------------------------------------|
| W1 : Max 10 lb<br>W2 : Max 150 lb | 0.1 oz /<br>0.5 oz / | ) 1b<br>( 0.01 )<br>  | From:<br>Johnson, Ma<br>Mary Johnso<br>999 Elm Stre<br>Las Vegas, M | ny 702-123-123-<br>n<br>et<br>Ny 89120 | t Co              | ntents:<br>3rd Par<br>Zip C | ty INS OFF          | Drop<br>Off        | FedEx<br>LTL<br>Freight<br>Flat<br>Rate for<br>FedEx |
| COMM                              |                      | Scale                 | To: <u>Ship</u><br>I                                                | <u>to Self</u> Samo                    | e as Last         |                             | 2                   | DAS                | endicia                                              |
| UNITED STATES                     |                      |                       |                                                                     |                                        | ſ                 | other                       | 0 H 0               | Time-In-<br>ransit | Email                                                |
| -                                 | <b>\$</b> 0.00       | \$ 0.00               | \$ 0.00                                                             | \$ 0.00                                | \$ 0.00           | \$ 0.00                     | 10.00               | Del<br>Conf        | Del<br>With<br>SiG                                   |
| redex.                            | Gaund                | Priority<br>Overnight | Standard<br>Overnight                                               | 2D av<br>Economy                       | FedEx<br>2Day AM® | Express<br>Saver            | First<br>Divernite  | COD                | Add'l<br>Hand                                        |
| Domestic                          |                      |                       |                                                                     |                                        |                   | a.                          |                     | Sat<br>Deliv       | Res<br>Deliv                                         |
|                                   | \$ 0.00              | \$ 0.00               | \$ 0.00                                                             | \$ 0.00                                | \$ 0.00           | \$ 0.00                     | \$ 0.00             | Report             | Stamps.<br>com                                       |
| Domestic                          |                      |                       |                                                                     |                                        |                   |                             |                     | Cana<br>-da        | LTR                                                  |
| 🥮 endicia <sup>:</sup>            | \$ 0.00              | \$ 0.00               | 1                                                                   | \$ 0.00                                | \$ 0.00           | \$ 0.00                     | \$ 0.00             | World              | United<br>States                                     |
| Domestic                          | Express<br>Mail      | Priority Mail         |                                                                     | Parcel<br>Select                       | books only        | Media                       | First-Class<br>Mail | Clear<br>Form      | Go<br>Back                                           |

The weight will display in the black box based on the weight of the package on the scale. If there is no scale attached, you can manually enter the weight. Use the Tab key to navigate to each field.

The yellow box marked "other" is the packaging type. It defaults to "Other" meaning you are using your own box. Enter the dimensions of the box. Click the drop down arrow next to the word "other" for Carrier branded packaging options.

Double Click in the "Ship To" box and the following screen will appear.

| Country:                   |                   |                                                                                                    |
|----------------------------|-------------------|----------------------------------------------------------------------------------------------------|
| Spain                      |                   | Google Maps                                                                                                    |
| Business or L              | ast , First name: | KDE (                                                                                                    |
| First name:                | Last name:        | and variant and the second second sec |
| Test                       | Spain             | - le e                                                                                                    |
| Address:                   |                   | Varify Addrase                                                                                                    |
| 12 Calle De Pa             | lmas              | - Verily Address                                                                                                    |
| Village Square             | )                 | Address Type:                                                                                                    |
| City, State, Po            | stal Code:        | <ul> <li>Residential</li> </ul>                                                                                                    |
| Barcelona                  |                   | C Commercial                                                                                                    |
| Phone & Fax:               |                   | Save As New                                                                                                    |
| 25825825562                |                   |                                                                                                    |
| E-mail:                    |                   | Save Changes                                                                                                    |
| me@gm <mark>al.co</mark> r | n                 | Select                                                                                                    |
| Account Numb               | Der:              |                                                                                                    |
|                            |                   | Cancel                                                                                                    |

Click on the drop down arrow in the "Country" field select the country you are shipping to. Enter the name and address the package is being shipped to. You can use as much of the address 1 and address 2 lines as you need.

Enter the name of the City in the appropriate field. Nothing goes in the State field ( with the exception of Canadian provinces). If the country requires a postal code, enter it in the postal code field.

It is not possible to verify the address in this screen for International Addresses. When you get to the label screen and click on "Go Online Now", FedEx will verify that it is a valid city, country and postal code (if required).

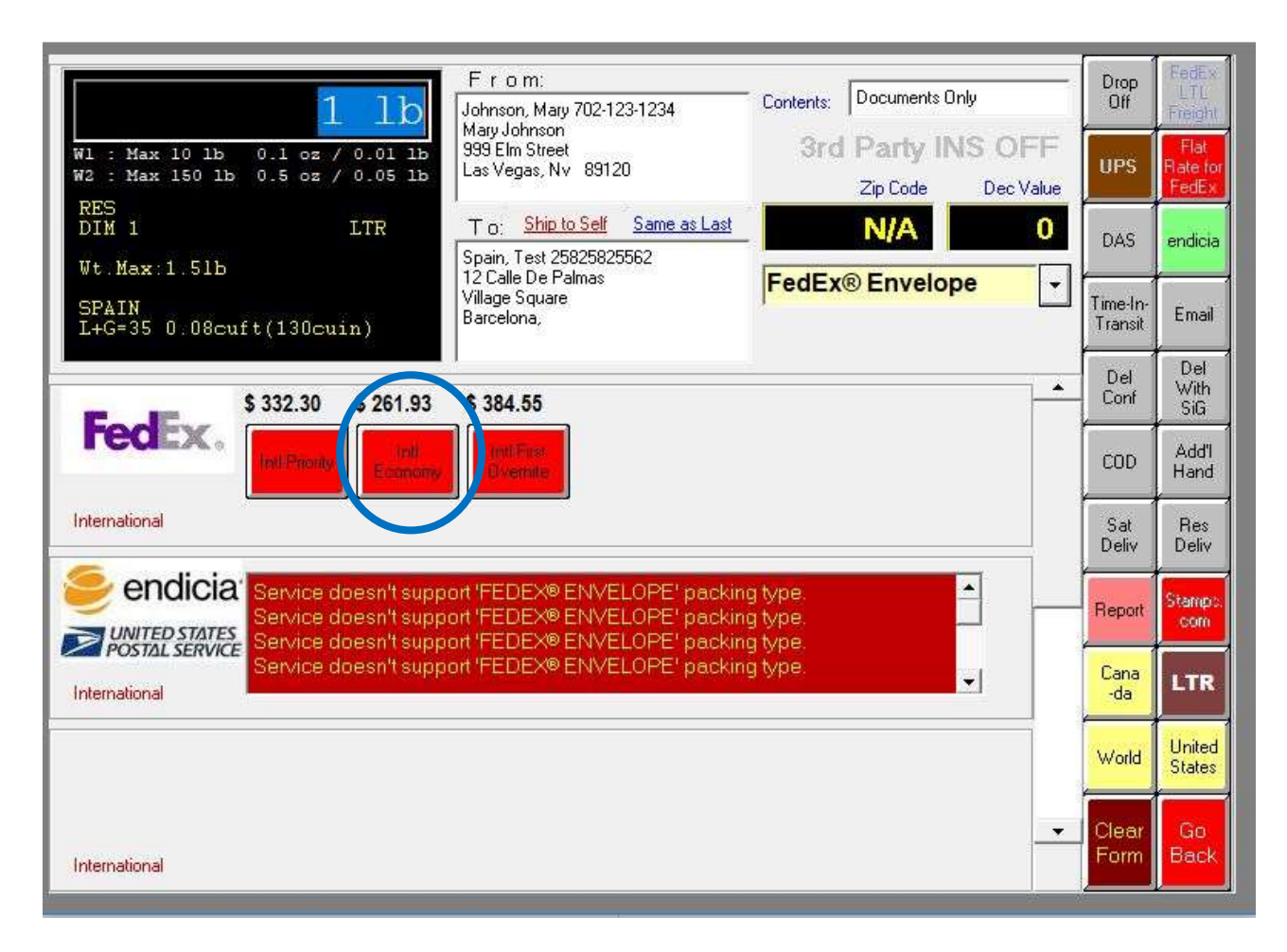

Note: This is an example using FedEx... the steps are the same for all other Carriers.

Click on the button for the service the customer wants (in this instance, FedEx Intl Economy) and the following screen will come up so that you can enter the information for customs:

|                 |          | International, Canada, Puerto Ric           | o, Virg | in Islan | ds 🧲              |
|-----------------|----------|---------------------------------------------|---------|----------|-------------------|
| Package<br>Item | Qty      | Description (Max length 55 chars): 14       | LBs     | Value    | Country of Origin |
| 1               | 1        | Documents Only                              |         | \$ 1.00  | United States     |
| 2               | 1        |                                             | 0       | \$ 0.00  | United States     |
| 3               | 1        |                                             | 0       | \$ 0.00  | United States     |
| 4               | 1        |                                             | 0       | \$ 0.00  | United States     |
| 5               | 1        |                                             | 0       | \$ 0.00  | United States     |
|                 |          | Distribute weight evenly between the items: | 116     | \$1.00   |                   |
| Type of (       | Contents | <del>.</del>                                |         |          |                   |

Enter exactly what is in the package and the value (if any). For Documents, enter documents only with a value of \$1.00. At the bottom of the screen, click on what kind of shipment it is based on the contents. Once entered, click on the yellow/black arrow in the upper right of the form and the signature options will display.

Select any signature options desired. System defaults to "no signature required" if no selections are made.

| Signature Required:                                                                                                    | Cus        | stomer<br>sharge: \$261.93 |
|----------------------------------------------------------------------------------------------------|------------|----------------------------|
| D No Signature Required                                                                                                    | ¢ 5 00     | Cantinua 🦉                 |
| o indirect signature                                                                                                    | \$ 5.00    | Continue                   |
| FedEx will obtain a signature in one of three ways:<br>1. From someone at the delivery address; or<br>2. From a neighbor, building manager or other person at a<br>neighboring address; or                                                                                                    |            | Cancel 💷                   |
| <ol><li>The recipient can sign a FedEx door tag authorizing release of<br/>the package without anyone present.</li></ol>                                                                                                    | d.         |                            |
| Direct Signature                                                                                                    | \$ 5.00    |                            |
| FedEx will obtain a signature from someone at the delivery addre<br>If no one is at the address, FedEx will reattempt delivery. Direct<br>Signature Required overrides any recipient release that may be o<br>file for deliveries to nonresidential addresses.                                                                         | ss.<br>m   |                            |
| Adult Signature                                                                                                    | \$ 6.05    |                            |
| FedEx will obtain a signature from someone at least 21 years old<br>(government-issued photo identification required) at the delivery<br>address. If no one is at the address, FedEx will reattempt deliver<br>Adult Signature Required overrides any recipient release that ma<br>on file for deliveries to nonresidential addresses. | y.<br>y be |                            |

F1 - Handle With Care F2 - Fragile Glass F3 - Heavy Package F4 - Expedite Please Rush F5 - Custom Label

Click on "Continue" and a facsimile of the label will display.

Click the green "Go Online Now" button to process the package and print the label. When you click on the green "Go Online Now" button, it sends the information to the FedEx server that verifies that it is a valid city & country and applies a tracking number to the label.

| - Handle With Care F2 - Fragile Glass F3 - Heavy Pack<br>From: 702-123-1234<br>Mary Johnson               | Ship Date: 31MAY19<br>Activity: 10 LB<br>CAD: 1243596WSX12150<br>Account#: 8 ******** | Go<br>Online<br>Now        |
|----------------------------------------------------------------------------------------------------|---------------------------------------------------------------------------------------|----------------------------|
| 999 Elm Street<br>Las Vegas, NV 89120<br>SHIP TO: BILL<br>25825825562<br>Test Spain<br>12 Calle De Palmas | Delivery Address Bar Code                                                             |                            |
| Vilage Square<br>Barcelona,                                                                               | TRK#<br>[0201]<br>INTERNATIONAL ECONOMY                                               | Print<br>Batch<br>Label    |
| No Signature Required                                                                                     | Non-Standard Container Dry Ice: 0 KG Hold At FedEx Location Address                   | Manual<br>Label<br>Go Back |

After the label prints, the system will also print the required commercial invoices.

| aport/Ship Date (dd-mmm-yyyy): 31-May-<br>elof1 | 2019                                                                                      |
|-------------------------------------------------|-------------------------------------------------------------------------------------------|
| Shipper/Exporter:                               | Receiver/Consignee:                                                                       |
| Mary Johnson<br>Johnson Mary                    | Test Spain                                                                                |
| 999 Elm Street                                  | 12 Calle De Palmas                                                                        |
| Las Vegas, NV 89120                             | Barcelona,                                                                                |
| United States                                   | Spain                                                                                     |
| Phone: 702-123-1234                             | Phone: 25825825562                                                                        |
| Exporting Carrier: Federal Express              | Terms: Freight charges are prepaid by the Shipper<br>Bill duty and taxes to the Recipient |
| Airbill/Waybill Number: 80808080                | Ultimate Destination: Spain                                                               |
| Shipper's Reference: 011325                     |                                                                                           |
| Total Packages: 1                               | Receiver's Reference:                                                                     |
| Total Weight(lbs): 1                            | Receiver Tax ID/VAT #:                                                                    |
|                                                 | Weight Value Country of                                                                   |
| QTY DESCRIPTION                                 | (lb) (US\$) ORIGIN                                                                        |
| 1 Documents Only                                | 1.00 1.00 United States                                                                   |
| Type of Contents: Documents                     | Total Invoice: \$1 00                                                                     |

You will now be taken back to the POS screen so that you can charge the customer for the shipment.

The white area of the POS screen is a facsimile of what the receipt will look like.

Point of Sale: Simple Cash Register

File Edit Sales Actions Print Administration PLU iHelp

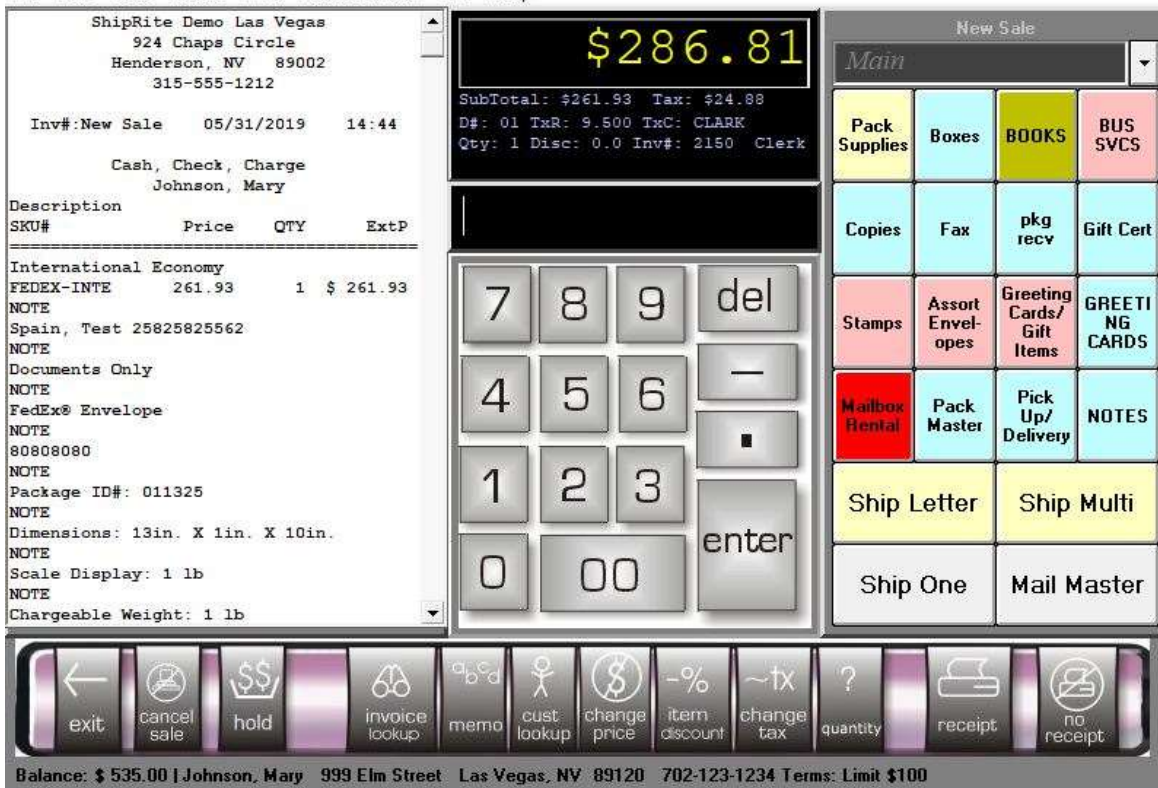

To finish the transaction, click on Receipt and you will be taken to the Payment master where you will indicate if the payment was cash, check or credit card and then click on Complete Sale. At this point, you will also have the option to email the receipt or print an 8.5 x 11 receipt.

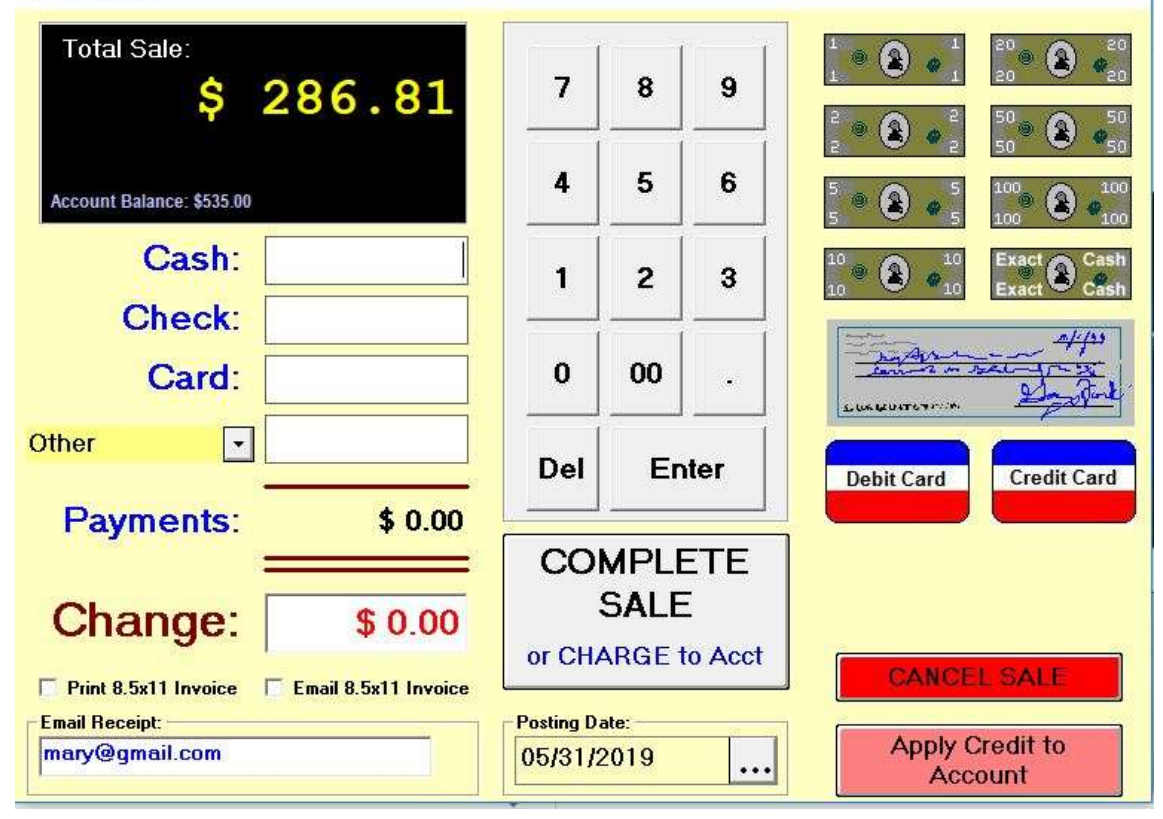